# **Lrfgoed**Academie

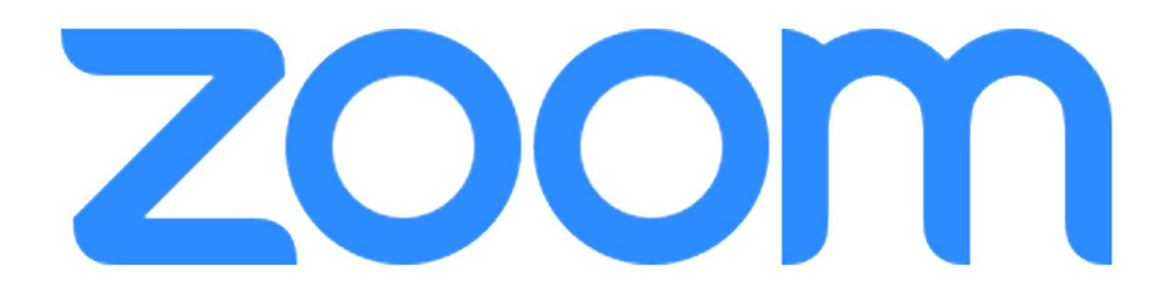

Handleiding deelnemers - voorbereiding-

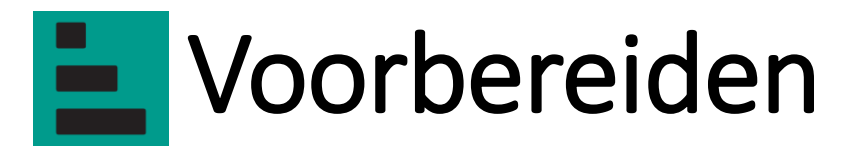

Wat leuk dat u binnenkort een webinar volgt bij de ErfgoedAcademie.

Is dit uw <u>eerste keer</u>? In dit document leggen wij u uit hoe u Zoom kunt gebruiken en wat u daarvoor nodig heeft. Dit duurt slechts enkele minuten.

**Belangrijk:** We raden u aan deze voorbereidingen te treffen <u>een dag vóór het webinar</u>, zodat we u kunnen helpen bij eventuele technische problemen. Vragen kunt u mailen naar info@erfgoedacademie.nl.

#### Wat heeft u nodig?

- Een internetverbinding.
- Een uitnodigingsmail van de ErfgoedAcademie met een link naar het webinar.
- Een computer/laptop/tablet, met geluid.
- Bij webinar: webcam en microfoon zijn handig, maar niet noodzakelijk. Vragen stellen kan via de chat.
- Bij online cursus: webcam en microfoon zijn noodzakelijk voor het geven van feedback.

#### Zoom downloaden

**U kunt op verschillende manier om deel te nemen:** (Let op: Bij geen van de opties hoeft u een account aan te maken)

- Optie A\*: Deelnemen via automatische download Zoom pag 5.
- Optie B: Deelnemen via Ipad \* pag 6.
- Optie C: Deelnemen via webrowser pag 7.

\*Doet u mee aan een <u>online cursus</u>? Dan adviseren wij **optie A**. Via de app ziet u iedereen in de cursus via Gallery View.

Is dit niet mogelijk op uw werkcomputer, vanwege bijvoorbeeld firewalls, volg dan de cursus via een privé computer.

U kunt ook de sessie volgen via een Ipad, maar die heeft een beperkt aantal functionaliteiten, net als de versie via de webbrowser.

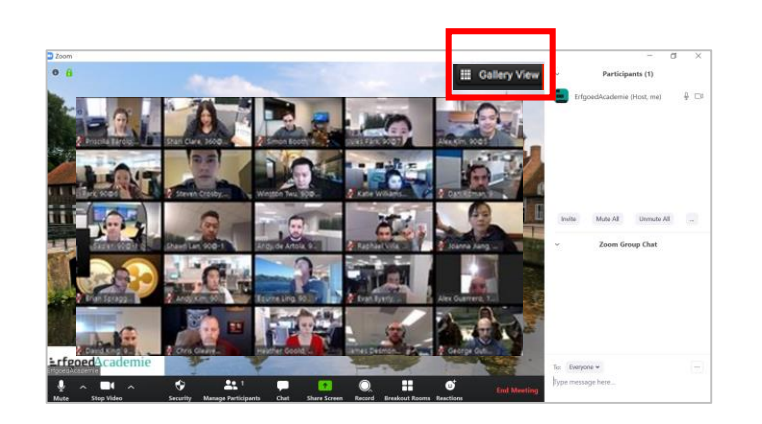

# Stap 1: Open het programma Zoom

Klik op de link die u van ons heeft ontvangen in de mail.

Erfgoedacademie is inviting you to a scheduled Zoom meeting.

Topic: Webinar ErfgoedAcademie Time: May 15, 2020 10:00 Amsterdam

Join Zoom Meeting

https://us02web.zoom.us/j/82616999713?pwd=cDNMb1M3dTBiWCtrV29UT0VGcVd5QT09

Meeting ID: 826 1699 9713 Password: 563565

Let op: Internetbrowser Google Chrome of Mozilla Firefox zijn het meest gebruiksvriendelijkheid voor Zoom.

#### **Optie A**: Deelnemen via automatische Zoom download\*

| zoom | Zoom openen?                                                                                                    | Support English - |                                |                                                                                                    |                           |
|------|----------------------------------------------------------------------------------------------------|-------------------|--------------------------------|----------------------------------------------------------------------------------------------------|---------------------------|
|      | ttps://us02web.zoom.us wil deze app openen.                                                                                                    |                   |                                | Launching                                                                                                    |                           |
| 1    | Please click Open Zoom Meetings if you see the system dialog.<br>If nothing prompts from browser, click here to launch the meeting, or download & run Zoom                                                                                                    |                   | 2                              | Please click Open Zoom Meetings if you see the system dialog.<br>If nothing prompts from browser, click here to launch the meeting, or <u>download &amp; run Zoom</u> .<br>If you cannot download or run the application, join from your browser. |                           |
|      | Copyright C0000 Zoom Video Communications, Inc. All rights reserved.<br>Princey & Legal Policies                                                                                                    | Ø Help            | Zoom_o42a8xofiskexe            | Copyright @2020 Zoom Video Communications, Inc. All rights reserved.                                                                                                    | C Help<br>Alles weergeven |
| zoom |                                                                                                    | Support English + | zoor                           | n                                                                                                    | Support English 🗸         |
| 3    | Your meeting will begin soon   The Zoom client you're installing will shorten the time it takes to join a meeting   79%   Please   Please   If nothing prompts from browser, click here to launch the meeting, or download & run Zoon   Hyou cannot download or run the application, Join from your browser. | n.                | 4                              | Please click Join Meeting Canel em dialog.<br>If nothing prompts from various download or run the application, join from your browser.                                                                                                    |                           |
|      | Copyright ©2020 Zoom Video Communications. Inc. All rights reserved.<br>Phony & Legal Policies                                                                                                    | () Help           | s021suncher.zoom.us/downloads/ | Copyright 62020 Zoom Video Communications, Inc. All rights reserved.<br>Privacy & Legal Policies                                                                                                    | D Help                    |

\*Doet u mee aan een online cursus? Dan adviseren wij optie A. Optie B en C hebben maar beperkte functionaliteiten.

# **Optie B**: Zoom openen via Ipad

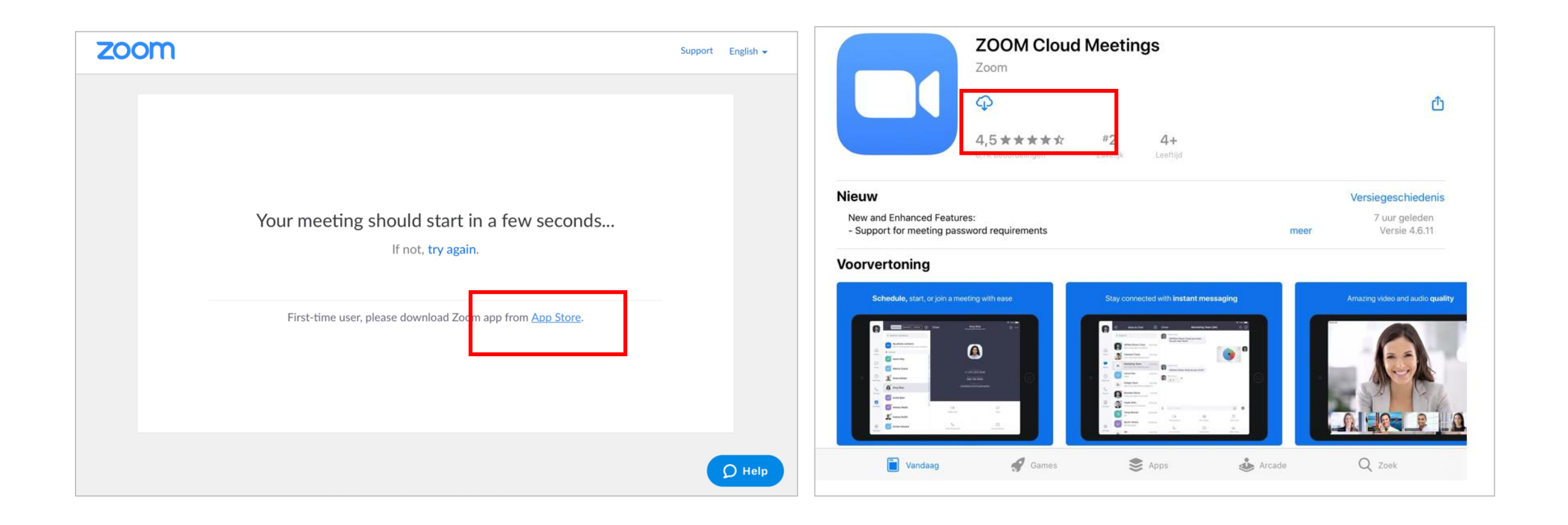

6

# **Optie B**: deelnemen via Ipad / Iphone

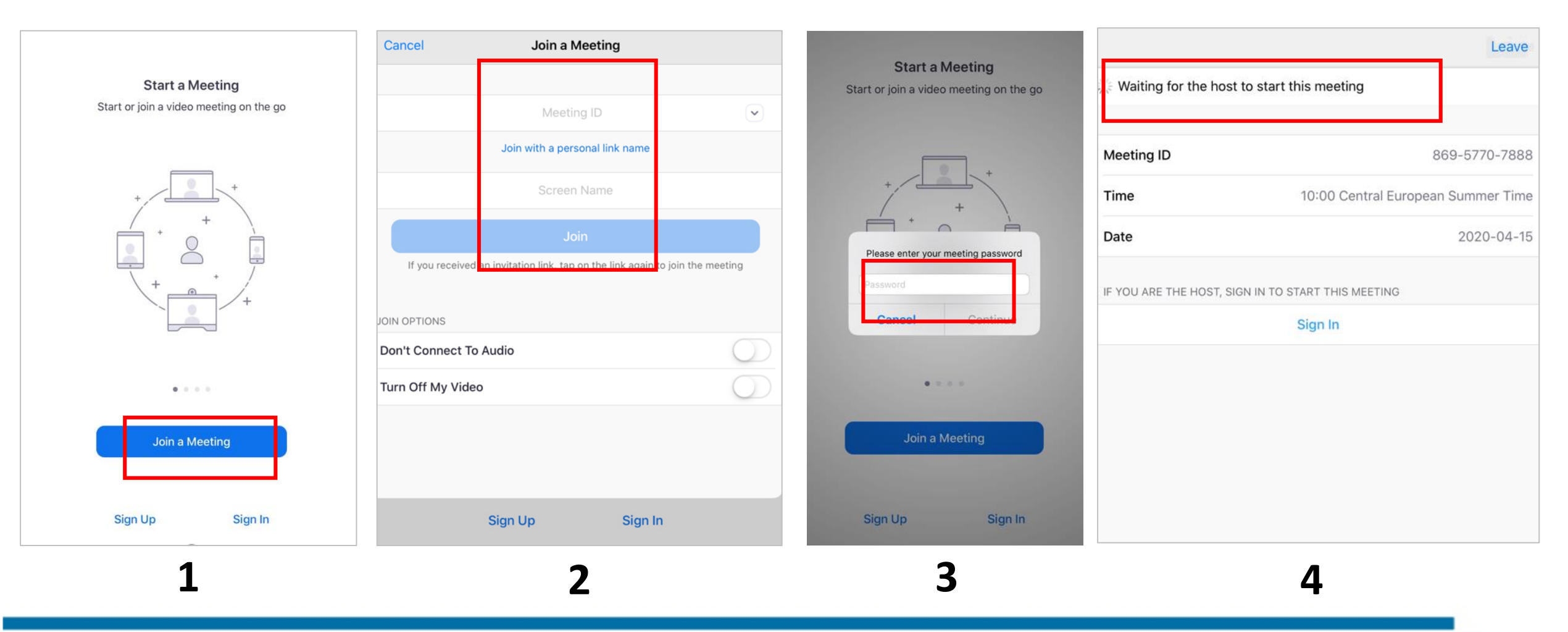

### **Optie C**: Deelnemen via Webbrowser

Lukt het automatisch downloaden niet, of wilt u toch liever deelnemen via uw webbrowser, klik dan op '**Join from your browser'** onderaan de pagina.

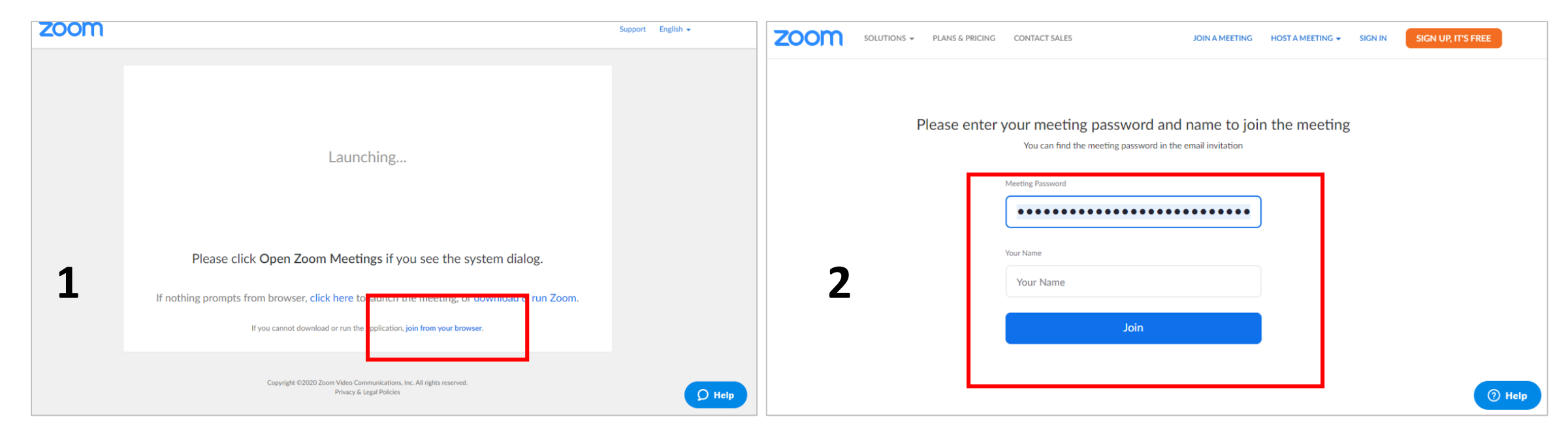

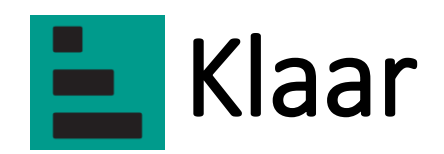

Hartelijk dank voor de voorbereiding. U bent nu gereed om deel te nemen aan één van onze webinars of online cursus.

- U heeft Zoom gedownload of heeft de webversie bekeken.
- U weet hoe u kunt inloggen met een Meeting ID, uw naam en een Meeting Password.

Hierna volgen nog enkele spelregels en tonen wij u enkele functies van Zoom die beschikbaar zijn tijdens een webinar of online cursus.

Met vriendelijke groet

ErfgoedAcademie

### Welkom bij de ErfgoedAcademie

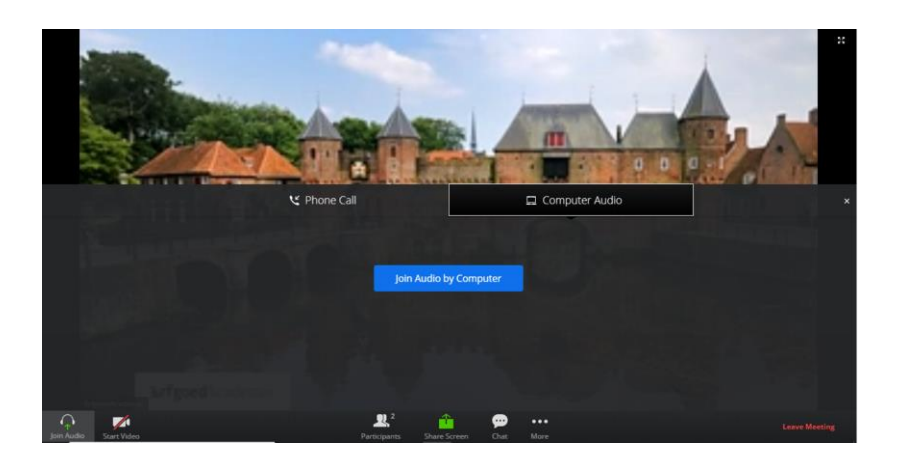

- U bent nu binnen in Zoom
- Join met audio en microfoon (indien gewenst)
- De camera en het geluid staan standaard uit

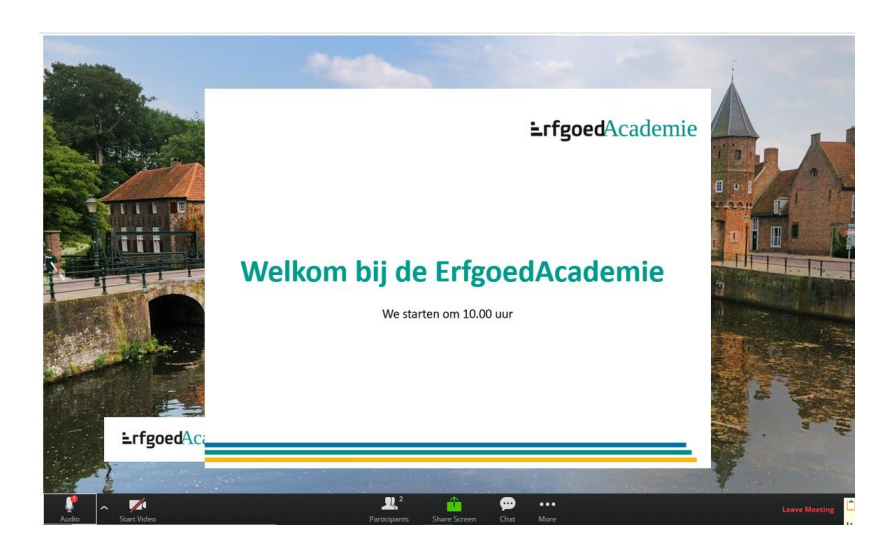

- Welkom
- Zodra iedereen binnen is kunnen we beginnen
- Lees vooraf alvast de spelregels door

Heeft u technische vragen: stel ze aan de 'Helpdesk' via chat.

## Belangrijke functies in Zoom

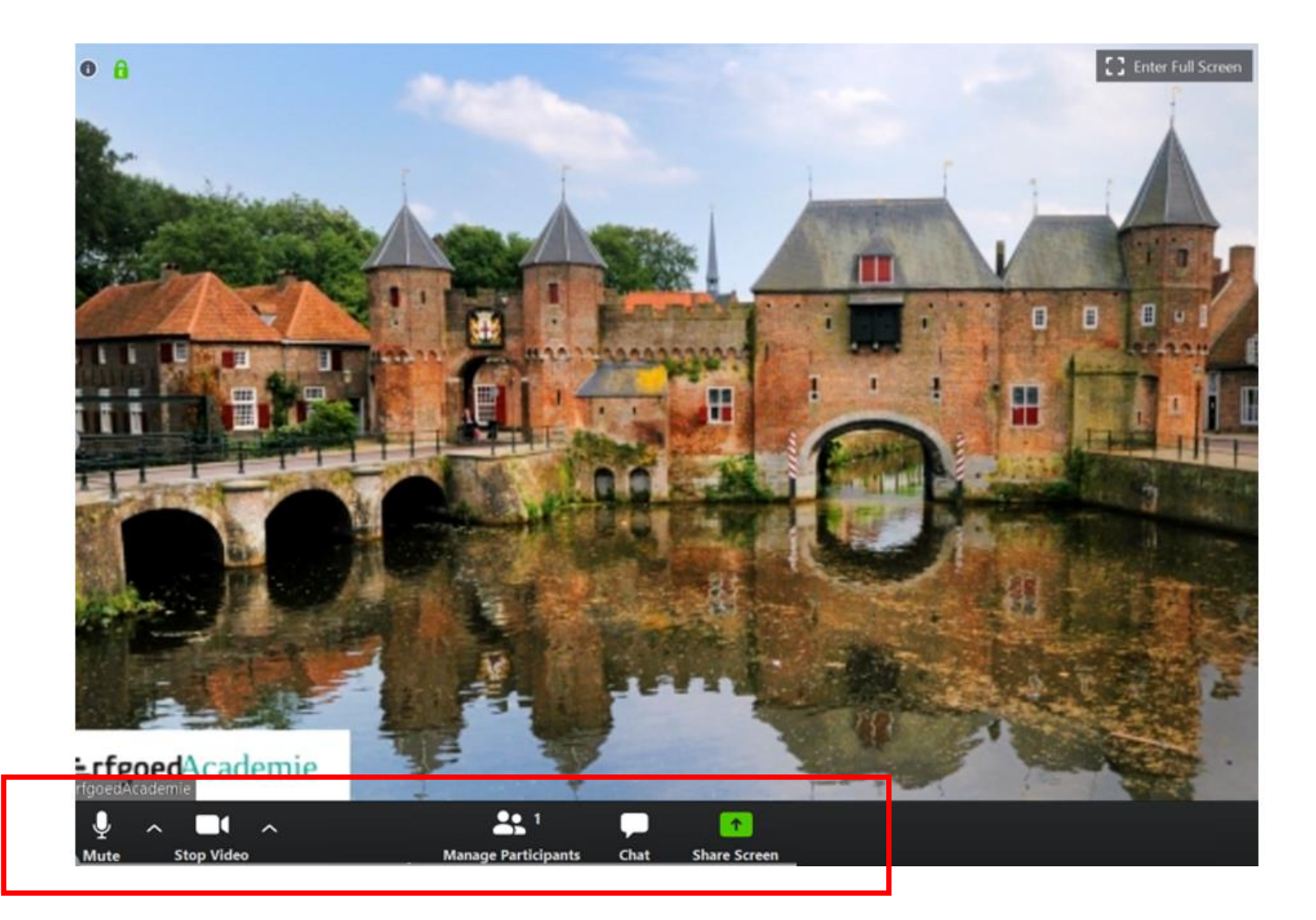

#### Mute: Geluid microfoon Aan/Uit

Stop video: Camera Aan/Uit

Manage participants: Voor feedback aan de ErfgoedAcademie

**Chat:** Voor vragen aan de ErfgoedAcademie

Share screen: Scherm delen

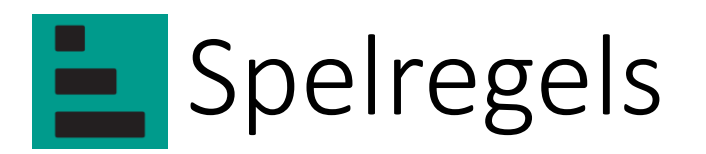

- We beginnen op tijd
- Zorg dat u 5 minuten van te voren binnen bent
- Geluid en camera zijn uit bij binnenkomst
- Vragen stellen kan via chat aan ErfgoedAcademie

Veel plezier!

# Gallery View (Voor online cursussen of labs. Niet noodzakelijk voor webinars)

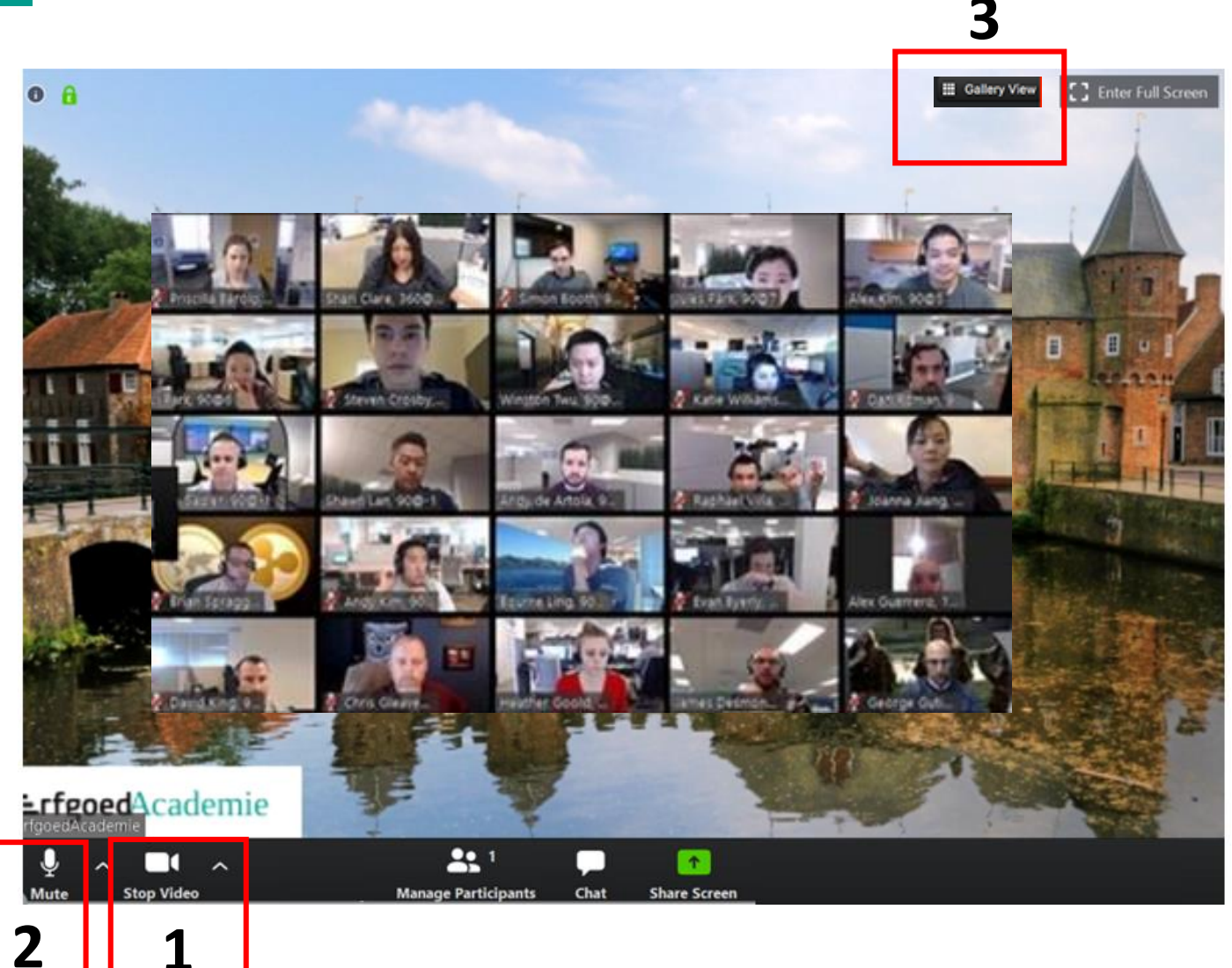

- 1. Zet je camera AAN
- 2. Je geluid UIT
- 3. Het beeld op Gallery View
- Bij Ipad

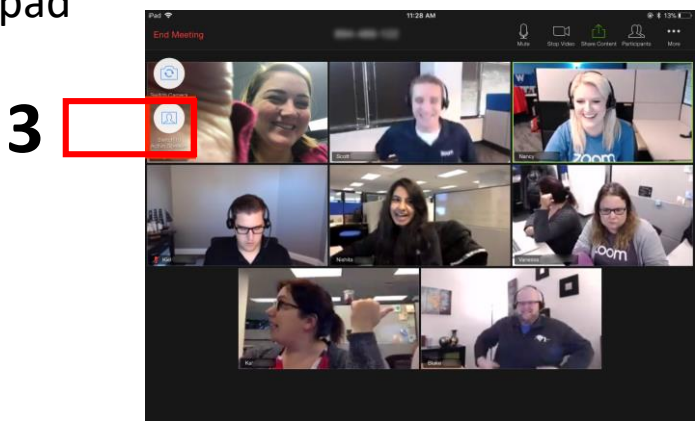

# **Lrfgoed**Academie

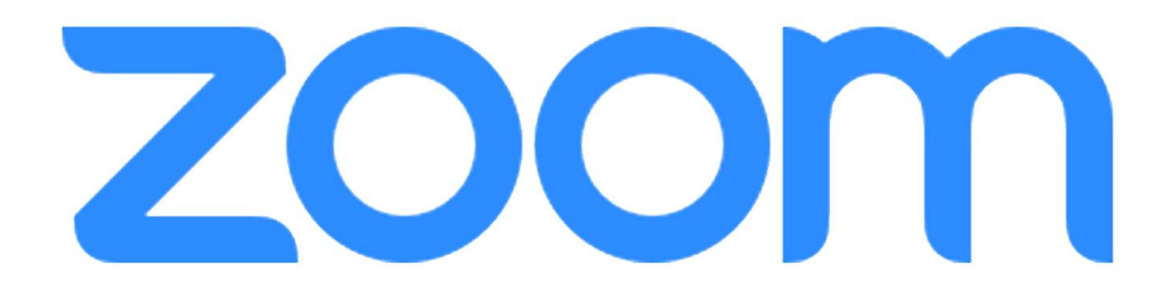

Veel plezier!